## 試験情報とアカウントの紐付けに

• アカウントは2種類あります

個人アカウント ID:個人メールアドレス 初期PW:sums1234 講座等代表アカウント ID:代表メールアドレス(hqXXXX)初期 PW:sumshq1234

初期設定では、試験情報は申請者の所属する講座等の代表アカウントに紐付けられています。

全ての手続を代表アカウントから実施する場合

⇒代表アカウントでログインして申請・報告等をしてください

申請者等を試験情報に紐付けて、各申請者から手続する ⇒次頁以降を確認いただき、紐付けをしてから申請・報告等をしてください

> どちらの対応にされるかは、各部署でお決めください。 1試験に複数のアカウントを紐付けることができますので、 代表アカウントと申請者の個人アカウントの両方を紐付けて おくことをおすすめしています。

## 試験情報を選択する

● 右上の「試験情報」にカーソルをあわせ、
下に表示される「試験情報一覧」をクリック

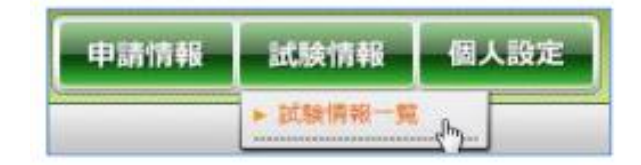

● 試験情報一覧が表示されるので、該当の研究の課題略称をクリック

| $\bigcirc$ | ▲<br>整理番号<br>▼ | ▲<br>試験区分<br>▼ | ▲<br>課題略称<br>▼  | ▲<br>実施診療科<br>▼ | ▲<br>責任医師名<br>▼ | ▲<br>依頼者名<br>▼ | ▲<br>安全性<br>▼ | ▲<br>実施予定期間<br>▼ | ▲<br>委員会承認日<br>▼ | ▲<br>ステータス<br>▼ | 審査登録 |
|------------|----------------|----------------|-----------------|-----------------|-----------------|----------------|---------------|------------------|------------------|-----------------|------|
|            | test01         | 臨床研究           | <u>test01研究</u> | 事務部             | 鈴木 太郎           |                |               |                  | 2014年12月1日       | 実施中             | 申請   |

一覧の上部に表示されている、検索画面より、検索をすることもできます。 また、各項目上下の▼▲をクリックすると、その項目でソートできます。

参照メンバーの追加

## 画面下側に、詳細情報等が表示されます。 「参照メンバー」タブを選び、表示された画面で「参照メンバー変更」をクリックします。

| 詳細情報 | 服 分担者・協力者 | 依頼者情報 | 実施状況申請依頼履歴 | 参照メンバー       | 通知先 |         |      |     |             |
|------|-----------|-------|------------|--------------|-----|---------|------|-----|-------------|
|      |           |       |            |              |     |         |      | (   | 参照メンバー変更    |
| No   | 氏名        |       | -X         | -ルアドレス / ユー! | ቻID | メンバータイプ |      | 追加日 |             |
| 1    | テスト申請者    |       | sinseisha  |              |     |         | オーナー |     | 2015年12月17日 |

## 追加したい方のメールアドレス(ユーザーIDにしているもの) メンバータイプを入力して保存 ※現在は、代表アドレスのみがオーナーになっています。

| No | メールアドレス / ユーザID | メンバータイプ | 氏名     | 追加目         | 削除 |
|----|-----------------|---------|--------|-------------|----|
| 1  | sinseisha       | オーナー ・  | テスト申請者 | 2015年12月17日 | 削除 |
| 2  |                 |         |        |             | 削除 |
| 3  |                 | <b></b> |        |             | 削除 |

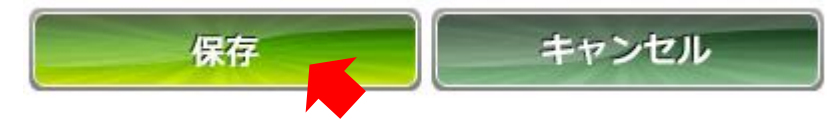

オーナー:試験情報の変更・申請ができます メンバー:試験情報の閲覧・申請ができます